## <u>דף הדרכה ליצירת פורום קבוצתי ב MOODLE</u>

# ד"ר סיגל בן עמרם צוות פדגוגיה דיגיטלית סמינר הקיבוצים

#### פעולה זו מבוצעת בשני שלבים:

- 1. מגדירים דרך הגדרות הקורס את שם הקבוצה ואת שמות הסטודנטים החברים בקבוצה
  - יוצרים פורום ( הוספת משאב/פעילות) ומקשרים אותו לקבוצה שהוגדרה מראש

### 1. <u>הגדרת קבוצה</u>

- נכנסים להגדרות הקורס. גוללים למטה ולוחצים על אפשרויות נוספות
  - במסך שנפתח לוחצים על משתמשים' ואז לוחצים על 'קבוצות'

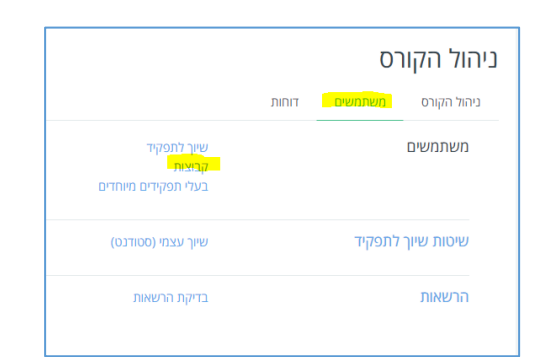

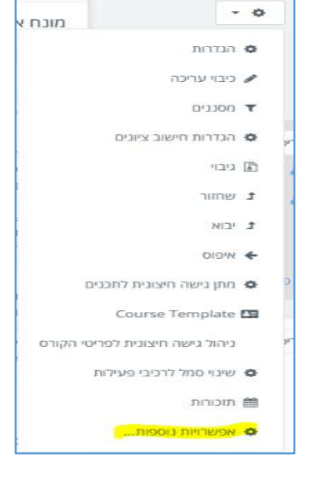

במסך שנפתח לוחצים על יצירת קבוצה

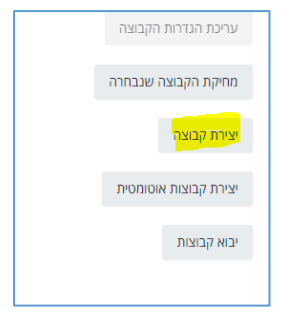

• נותנים שם לקבוצה ולוחצים על שמירת שינויים בתחתית הדף

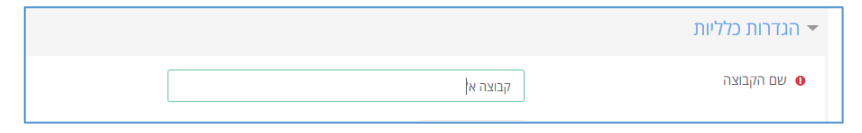

בדרך זו יוצרים מספר קבוצות

 שמות הקבוצות מופיעים במשבצת למעלה

| קבוצה 1: אוריינות טכנולוגיית התקשוב - 90/4/19 (5)<br>קבוצה 2: אוריינות אתיקה ומוננות ( אתיקה דיניטלית וסייבר) - 30/4/19 (5)<br>קבוצה 3: מדיה דיניטלית ( 9/1/5/1 (6)<br>קבוצה 4: קריאה וכתיבה בסביבה דיניטלית ( 7/5/19 (6)<br>קבוצה 5: אוריינות תידע - 21/5/19 (5)<br>קבוצה 7: שיתופיות בסביבה דיניטלית - 28/5/19 (5) | צות                                                                   | קבוצ |
|----------------------------------------------------------------------------------------------------|-----------------------------------------------------------------------|------|
| קבוצה 2: אוריינות אתיקה ומוננות ( אתיקה דיניטלית וסייבר) - 30/4/19 (5)<br>קבוצה 3: מדיה דיניטלית (7:4/1 (6)<br>קבוצה 4: קריאה וכתיבה בסביבה דיניטלית (7/5/19 (6)<br>קבוצה 5: אוריינות מידע - 28/5/19 (5)<br>קבוצה 7: שיתופיות בסביבה דיניטלית - 28/5/19 (5)<br>קבוצה א <sup>י</sup> (0)                              | בוצה 1: אוריינות טכנולוגיית התקשוב - 30/4/19 (5)                      | 7    |
| קבוצה 3: מדיה דיניטלית - 7/5/19 (6)<br>קבוצה 4: קריאה וכתינה בסביבה דיניטלית (7/5/19 (6)<br>קבוצה 5: איורינות מידע - 1/5/19 (5)<br>קבוצה 6: מדיה תברית ותקשורת מקוונת - 28/5/19 (5)<br>קבוצה 7: שיתופיות בסביבה דיניטלית - 28/5/19 (5)                                                                               | בוצה 2: אוריינות אתיקה ומוגנות ( אתיקה דיגיטלית וסייבר) - 30/4/19 (5) | 7    |
| קבוצה 4: קריאה וכתיבה בסביבה דיניטלית (7/5/19) (6)<br>קבוצה 5: אוויינות מידע (2/5/19 - (5)<br>קבוצה 6: מדיה חברתית ותקשורת מקוונת - 28/5/19 (5)<br>קבוצה 7: שיתופיות בסביבה דיניטלית - 28/5/19 (5)                                                                                                    | בוצה 3: מדיה דיגיטלית - 7/5/19 (6)                                    | 7    |
| קבוצה 5: אוריינות מידע - 1/5/19 (5)<br>קבוצה 6: מדיה חברתית ותקשורת מקוונת - 28/5/19 (5)<br>קבוצה 7: שיתופיות בסביבה דיגיטלית - 28/5/19 (5)<br>קבוצה א' (0)                                                                                                    | בוצה 4: קריאה וכתיבה בסביבה דיגיטלית (7/5/19) (6)                     | 7    |
| קבוצה 6: מדיה חברתית ותקשורת מקוונת - 28/5/19 (5)<br>קבוצה 7: שיתופיות בסביבה דיגיטלית - 28/5/19 (5)<br>קבוצה א <sup>י</sup> (0)                                                                                                    | בוצה 5: אוריינות מידע - 21/5/19 (5)                                   | 7    |
| קבוצה 7: שיתופיות בסביבה דיניטלית - 28/5/19 (5)<br>קבוצה אי (0)                                                                                                    | בוצה 6: מדיה חברתית ותקשורת מקוונת - 28/5/19 (5)                      | 7    |
| ן קבוצה אי (0)                                                                                                    | בוצה 7: שיתופיות בסביבה דיגיטלית - 28/5/19 (5)                        | 7    |
|                                                                                                    | בוצה א' (0) <mark>-</mark>                                            | 7    |
|                                                                                                    |                                                                       |      |
|                                                                                                    |                                                                       |      |
|                                                                                                    |                                                                       |      |
|                                                                                                    |                                                                       |      |
|                                                                                                    |                                                                       |      |
|                                                                                                    |                                                                       |      |
|                                                                                                    |                                                                       |      |
|                                                                                                    |                                                                       |      |

### <u>דף הדרכה ליצירת פורום קבוצתי ב MOODLE</u>

# ד"ר סיגל בן עמרם צוות פדגוגיה דיגיטלית סמינר הקיבוצים

הוספת/הסרת משתתפים מקבוצה

- כדי לשייך משתתפים לקבוצה לוחצים על שם הקבוצה ומתחת לריבוע המקביל לוחצים על 'הוספת/הסרת משתתפים מקבוצה' . לאחר לחיצה על כפתור זה תוצג בריבוע למעלה רשימת המשתתפים בקורס
  - לוחצים על שמות הסטודנטים שרוצים לצרף לקבוצה .
    אפשר ללחוץ על מספר שמות בעזרת
    לחיצה על CTRL עכבר שמאלי ואז לוחצים
    על הוספה

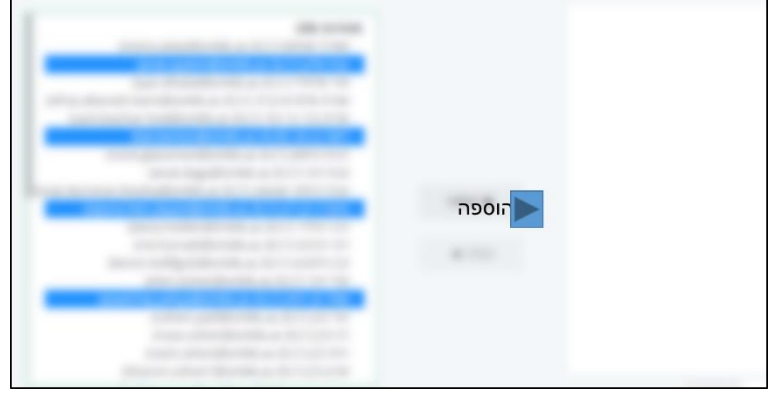

שמות הסטודנטים התווספו בריבוע מצד ימין תחת שם הקבוצה

| וצה <mark>:</mark> קבוצה א | הוספת/הסרת משתתפים מקבוצה: קבוצה                                                                                 |  |
|----------------------------|----------------------------------------------------------------------------------------------------|--|
|                            | חברי הקבוצה                                                                                                    |  |
|                            | נסודנט <b>(2) סטודנט</b><br>רבים הגירט (rivi.bsi vatt@smikb.ac il)<br>ייעל כה, (rohen.vasl@smikb.ac ii) ייעל כה, |  |

אם רוצים להוסיף עוד קבוצות לוחצים על חזרה לקבוצות. כעת נראה את רשימת הקבוצות בצד ימין וכאשר נעמוד על שם הקבוצה, נראה את הסטודנטים המשויכים אליה. דרך פה ניתן גם לערוך קבוצות, למחוק קבוצות וכד'.

<u>יצירת פורום קבוצתי</u>
מוסיפים לקורס משאב מסוג פורום. בהגדרות הפורום מבצעים שלוש פעולות:

א. נותנים לפורום את השם של אותה קבוצה שקבענו ( לדוגמה : קבוצה א')

## <u>דף הדרכה ליצירת פורום קבוצתי ב MOODLE</u>

# ד"ר סיגל בן עמרם צוות פדגוגיה דיגיטלית סמינר הקיבוצים

ב. בהגדרות הפורום לוחצים על :

הגבלת גישה

היכן שכתוב 'סטודנט' לוחצים על החץ ובחלון שנפתח בוחרים 'נדרש'

היכן שכתוב 'קבוצה' לוחצים על החץ ובוחרים מן הרשימה שנפתחת את שם הקבוצה ( לדוגמה 'קבוצה א'

פעולה זו גורמת לכך שכל הסטודנטים ששיוכו קודם לכן לקבוצה א' יהיו שותפים לפורום

| ות נישה<br>סטודנס ידרש לעמוד בתנאים הבאים<br>קבוצה קבוצה : אורינית טכנ איצא באים<br>הוספת הבגלי הקבוצה : לושהי<br>קבוצה : לושהי<br>קבוצה : קראו העובת ( אתיקה דיניסית וסיבר) - 20/4/19<br>קבוצה : קראו הנימיב הסביבה דיניסית וסיבר) - 20/4/19<br>קבוצה : אוריות יות - 21/3/1<br>קבוצה : אוריות יות - 21/3/11<br>קבוצה : אוריות - 21/3/11<br>קבוצה : אוריות הייניסית וסיבר) - 21/3/11 |                                                               |                                                                                                    |                                  | גבלת גיש |
|----------------------------------------------------------------------------------------------------|---------------------------------------------------------------|----------------------------------------------------------------------------------------------------|----------------------------------|----------|
| בחירה<br>הוספת הנגלול<br>קבוצה 1: אורינות טכנולוגיית התקשוב - 30/4/19<br>קבוצה 1: אורינות טכנולוגיית התקשוב - 30/4/19<br>קבוצה 3: אורינות אירקה דיניטילת וסייבר) - 30/4/19<br>קבוצה 4: קראי וכתיבה בסביבה דיניטילת (715/19<br>קבוצה 4: מדיה הברתית ותקשורת מקוונת - 21/5/19<br>קבוצה 5: מדיה הברתית ותקשורת מקוונת - 28/5/10<br>קבוצה 5: מדיה הברתית ותקסיבה ציוניליס 23/5/10        |                                                               | יש פּוֹ לעמוד בתנאים הבאים<br>קבוצה 1: אוריינות טכנ פ                                                                                                    | סטודנט <mark>ינו</mark><br>קבוצה | זות גישה |
|                                                                                                    | 30/4/1<br>1 דיגיטיית וסייבר) - 30/4/19<br>(7/5/19)<br>28/5/19 | בחירה<br>(קבוצה כלשהי)<br>קבוצה 1: אורינות טכנוזיניית התקשוב - ו<br>קבוצה 2: אורינות אוליקה ומוננות ( אוליק<br>קבוצה 4: קריאה ומריבה בסביבה דיניטליו<br>קבוצה 5: אורינות מידע - 21/5/19<br>קבוצה 5: אורינות מידע - 21/5/19 | הוספת הגב                        | נים      |

ג. בהגדרות הפורום לוחצים על 'הגדרת רכיב כללית' ובתוך חלון זה לוחצים על 'מצב קבוצה'.

- בוחרים אחת משתי אפשרויות :
- קבוצות נפרדות זה אומר שרק הסטודנטים שרשומים לקבוצה יכולים להיכנס לפורום, לקרוא/לכתוב הודעות ולהגיב
- קבוצות נראות זה אומר שכל הסטודנטים יכולים להיכנס לפורום של כל קבוצה ולצפות בתכנים, אך אינם יכולים להוסיף הודעות ולהגיב.

| הגדרות רכיב כלליות 🥆                    |                                                          |
|-----------------------------------------|----------------------------------------------------------|
| זמינות 🕑                                | מוצג לסטודנטים בעמוד הראשי של הקורס                      |
| קוד זיהוי יחודי 🕑<br>(לצורך חישוב ציון) |                                                          |
| מצב קבוצה 📀                             | אין קבוצות                                               |
|                                         | <mark>אין קבוצות</mark><br>קבוצות נפרדות<br>קבוצות נראות |

לוחצים על שמירת שינויים בתחתית דף 'הגדרות' הפורום.

בהצלחה!!!